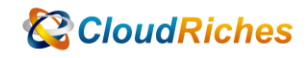

## Azure VM 如何將 IP 更改為固定 IP

# CloudRiches

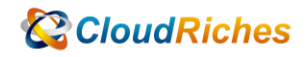

#### 概述

已經正在運行的機器或是剛建立好的機器,如何將其動態 IP 調整成靜態 IP, 在機器重新 啟動後 IP 不會變更。

#### 操作步驟

● 正在建立可以直接設定靜態 IP方式:

當在建立虛擬機器過程中,可以在 [網路] 索引標籤中,針對公用 IP 的部分可以執行以下 步驟直接設定為靜態 IP。

- 1. 公用IP, 選取 [建立新的項目]在 [名稱] 中輸入 自訂 IP 名稱
- 2. 針對 SKU, 請選取 [標準]

3. 針對指派,請選取 [靜態]設定完就完成將 IP 設定為靜態,停止機器後就不會更動 到 IP 了

- 建立完機器更改成靜態 IP方式
- 1. 進入到該虛擬機器
- 2. 點選該公用 IP
- 3. 在 [設定] 索引標籤的 [組態] 中,將 IP 位址指派調整成靜態並儲存
- 4. 完成後將機器重新啟動即可

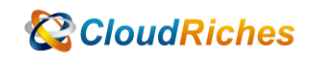

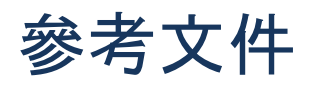

使用 Azure 入口網站建立具有靜態公用 IP 位址的虛擬機器

<u>建立具有靜態公用 IP 位址的 VM - Azure 入口網站 | Microsoft Learn</u>

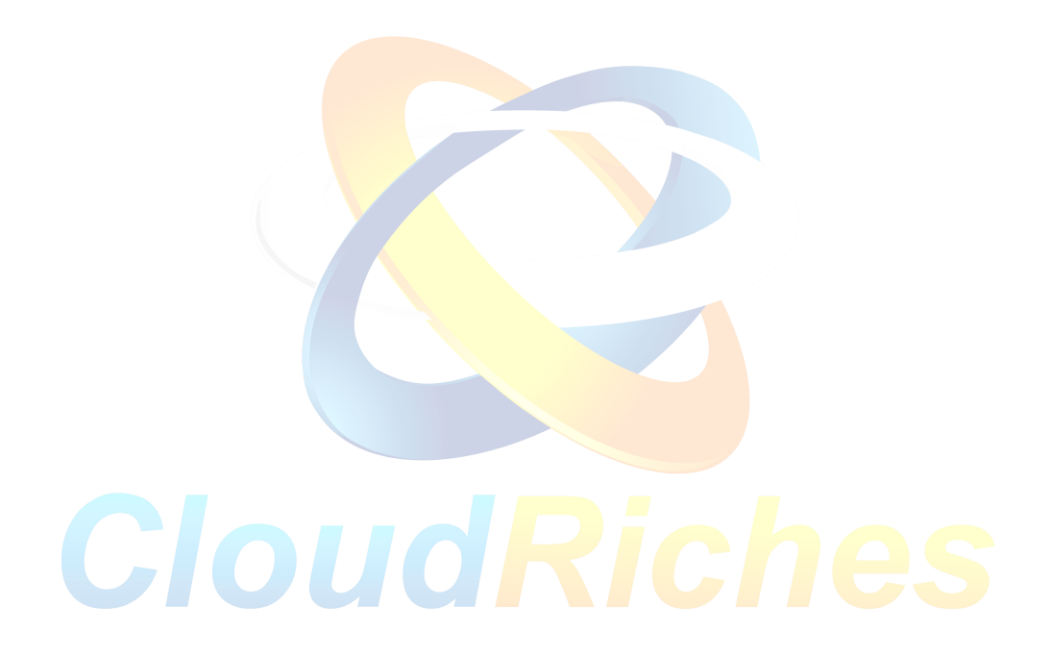

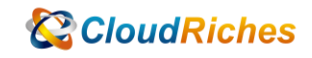

### 雲馥聯繫資訊

雲馥數位股份有限公司 地址:241新北市三重區重新路四段 12號 12樓 電話:+886 2 2595 1865 傳真:+886 2 2595 8973 網址:https://www.cloudriches.com 電子郵件:service@cloudriches.com 服務電話:+886 2 2595 6218

服務平台:https://portal.cloudriches.com

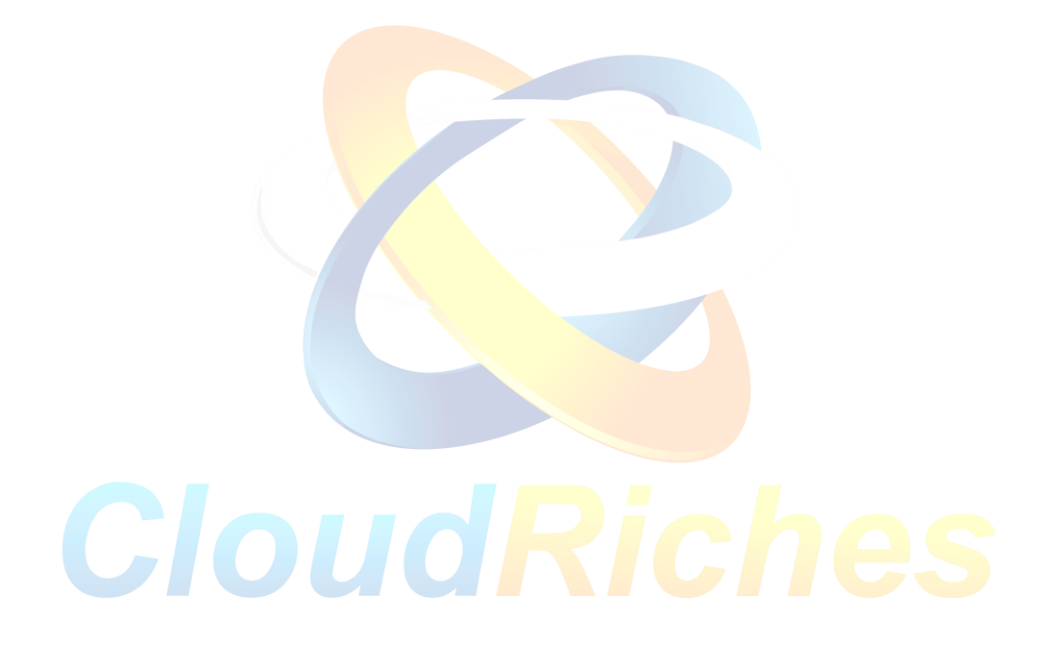